# Brug af Det Danske Filminstituts Media Shuttle-platform til pligtaflevering

(Tips og tricks nederst i dette dokument)

1. Brug en kablet, ikke en trådløs, forbindelse.

3.

2. Gå ind på adressen: <u>https://dfi-pligtaflevering.mediashuttle.com.</u> Du får nu et popop-vindue, hvor du skal godkende, at din browser åbner et hjælpeprogram ved navn "Signiant App".

| т                           | his site is trying to open Signiant App.                                                           |
|-----------------------------|----------------------------------------------------------------------------------------------------|
| ht                          | tps://dfi-pligtaflevering.mediashuttle.com wants to open this application.                         |
|                             | Always allow dfi-pligtaflevering.mediashuttle.com to open links of this type in the associated app |
|                             | Open Cancel                                                                                        |
| Nu åbner et<br>herefter pro | nyt vindue, hvor du får lov at downloade "Signiant App". Installer<br>grammet.                     |
|                             | Already have the Signiant App?                                                                     |
|                             | YES, CONTINUE                                                                                      |
|                             | Need help?<br>Visit our online Help Center or Contact Support                                      |

4. Efter installation trykker du "OK, I have it installed".

Trouble downloading the Signiant App?

TRY AGAIN C OK, I have it installed Need help? Visit our online Help Center or Contact Support

 Nu præsenteres du for upload-vinduet. Træk og slip filer og mapper, eller benyt knappen "Add Files". Du kan tilføje filer og mapper i flere omgange. Hvis du bruger træk og slip-metoden, så vær opmærksom på, at det vindue, som du skal slippe filerne i, popper op i nederste højre hjørne (Windows), eller øverste højre hjørne (MacOS).

|                             |     | ARAS BOR HE 40 STA   |
|-----------------------------|-----|----------------------|
| PLICITUD EPSTREEL X         |     |                      |
|                             |     |                      |
|                             |     |                      |
| Drag & drop or select files | 教派别 |                      |
|                             |     |                      |
|                             |     | (Pa) ×               |
|                             |     | Drag files here      |
|                             |     | Select from computer |

 Skriv din e-mail-adresse i feltet "From". Tryk herefter på knappen "More", og afkryds "Add a message".

|                                         | PLIGTAFLEVERING<br>LEGAL DEPOSIT<br>IFFLA sume                                                                                                    |                                                       |
|-----------------------------------------|----------------------------------------------------------------------------------------------------|-------------------------------------------------------|
| +                                       | Add Files                                                                                                    |                                                       |
| Dr                                      | rag your files or click to add                                                                                                    |                                                       |
|                                         |                                                                                                    |                                                       |
|                                         |                                                                                                    |                                                       |
| From:                                   | Enter the sender's email                                                                                                    |                                                       |
| Press "<br>Movie 1<br>Danish<br>Naverla | "More" and choose "Add a Message". In the "Option<br>titel, 2) Your name, 3) Your e-mail, 4) Your Phonenu<br>Film Institute - Archives<br>Iand 13 • 2600 Glostrup • Denmark •+45 3374 3605 | al Message" you write: 1)<br>mber.<br>• ulrikl@dfi.dk |
|                                         | adia Shuttla                                                                                                    |                                                       |

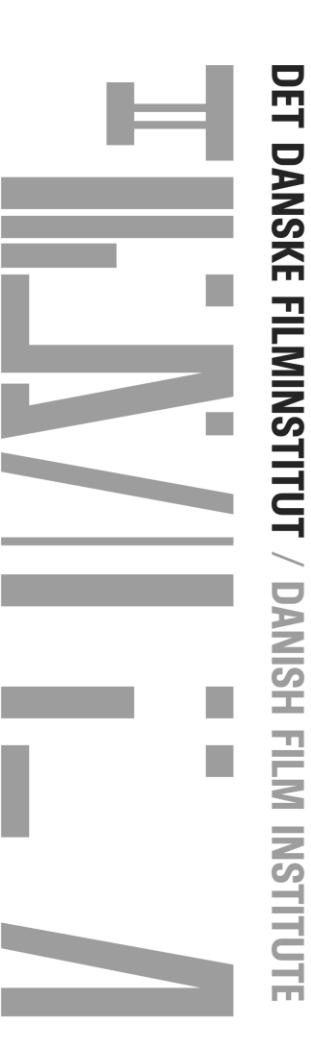

det danske filminstitut / Danish film institute

7. I feltet "Optional message" skriver du filmtitel, dit navn, e-mail og telefonnummer og evt. beskeder til pligtafleveringen.

| Add tiles                                                      |                                        |
|----------------------------------------------------------------|----------------------------------------|
| TAdurites                                                      |                                        |
| Drag your files or click to add                                |                                        |
|                                                                |                                        |
|                                                                |                                        |
|                                                                |                                        |
|                                                                |                                        |
|                                                                | ······································ |
| From: Enter the sender's email                                 |                                        |
| Optional message                                               |                                        |
|                                                                |                                        |
| Press "More" and choose "Add a Message". In the "Ontional Me   | ssage" you write: 1)                   |
| Movie titel, 2) Your name, 3) Your e-mail, 4) Your Phonenumber | buge you mile 1)                       |
| Danish Film Institute - Archives                               |                                        |

- 8. Send dine filer ved at trykke på knappen "Submit".
- 9. Ved spørgsmål kontakt pligtaflevering@dfi.dk.

# Tips og tricks, hvis systemet driller:

I

Det er selvfølgelig vigtigt, at du har fulgt overstående vejledning til punkt og prikke, specielt hvad angår installationen af hjælpe-appen, "Signiant App". Signiant-appen er en Windowsog macOS-applikation, som giver dig mulighed for at fremskynde indholdsoverførsler gennem MediaShuttle. Du kan ikke uploade via MediaShuttle, uden at denne app er installeret på din maskine.

Men hvis det stadig driller, så er her et par råd, der forhåbentligt løser dit problem:

- 1. Tjek, at din maskine kører et supporteret operativsystem og en supporteret browser (se krav herunder).
- 2. Prøv at bruge en anden supporteret browser på din maskine i stedet for.
- 3. Genstart din maskine.
- 4. Sørg for, at din netværksforbindelse er kablet. Sluk for den trådløse forbindelse på din maskine, bare for at være at være sikker på, at det også er den kablede forbindelse, som maskinen benytter.
- 5. Prøv at flytte din maskine til et andet netværk end det, du bruger nu.
- 6. Prøv at uploade fra en anden maskine.
- 7. Tjek, at dine filer ikke indeholder ulovlige karakterer (se liste over disse herunder).
- 8. Vær tålmodig, det kan tage et stykke tid, før uploaden går i gang afhængig af belastningen på vores server.

#### Supporterede operativsystemer:

Microsoft Windows: 10 (64-bit, engelsk version), 11 (engelsk version) Apple macOS: 12.x, 13.x, 14.x

### Supporterede webbrowsere:

Microsoft Windows Microsoft Edge (seneste version) Mozilla Firefox (seneste version) Google Chrome (seneste version)

Apple macOS Apple Safari (seneste version) Mozilla Firefox (seneste version) Google Chrome (seneste version)

# Særlige tegn, der skal undgås i fil- og objektnavngivning:

Når du navngiver en fil, bør nogle tegn undgås, da de enten er reserverede eller har specifikke betydninger i et bestemt operativsystem. Brug af disse tegn giver fejl eller uventede resultater.

#### Windows:

- < (mindre end)
- > (større end)
- : (kolon)
- " (dobbelt citat)
- / (skråstreg frem)
- \ (omvendt skråstreg)
- | (lodret stang eller rør)
- ? (spørgsmålstegn)
- \* (stjerne)
- Linux/macOS:
  < (mindre end)</pre>
- > (større end)
- : (kolon)
- " (dobbelt citat)
- / (skråstreg frem)
- \ (omvendt skråstreg)
- | (lodret stang eller rør)
- ? (spørgsmålstegn)
- `(tilbagemærke)

Bemærk: Undgå efterfølgende mellemrum i Linux/macOS-filnavne. Ekstra mellemrum fjernes ikke automatisk af operativsystemet, som de bliver i Windows.